# Weasis for Windows Guide

VERSION 1.2

ZED TECHNOLOGIES PTY. LTD. 2017

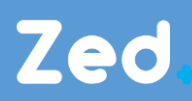

Copyright © 2017 Zed Technologies Pty. Ltd.

### TABLE OF CONTENTS

| Disclaimers                                  | 3 |
|----------------------------------------------|---|
| History                                      | 4 |
| Extracting study & opening Weasis in windows | 5 |

## DISCLAIMERS

#### EXAMPLE IMAGES USED

Images contained within this documentation are copyright © Zed Technologies Pty. Ltd.

## HISTORY

The history of this document is outlined below. Zed Technologies strives to ensure the documentation is kept up to date.

| Version | Author      | Date       |
|---------|-------------|------------|
| V1.2    | Oscar Putra | 29/05/2017 |

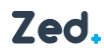

#### **EXTRACTING STUDY & OPENING WEASIS IN WINDOWS**

Once export study download has been completed, the user must locate the file, press right-click on the file to unzip/extract it as it's currently in zip format and cannot be used until it has been unzipped or extracted.

After file has been extracted, open the folder and double click **viewer-win32.exe** to open DICOM medical viewer and view the exported study.

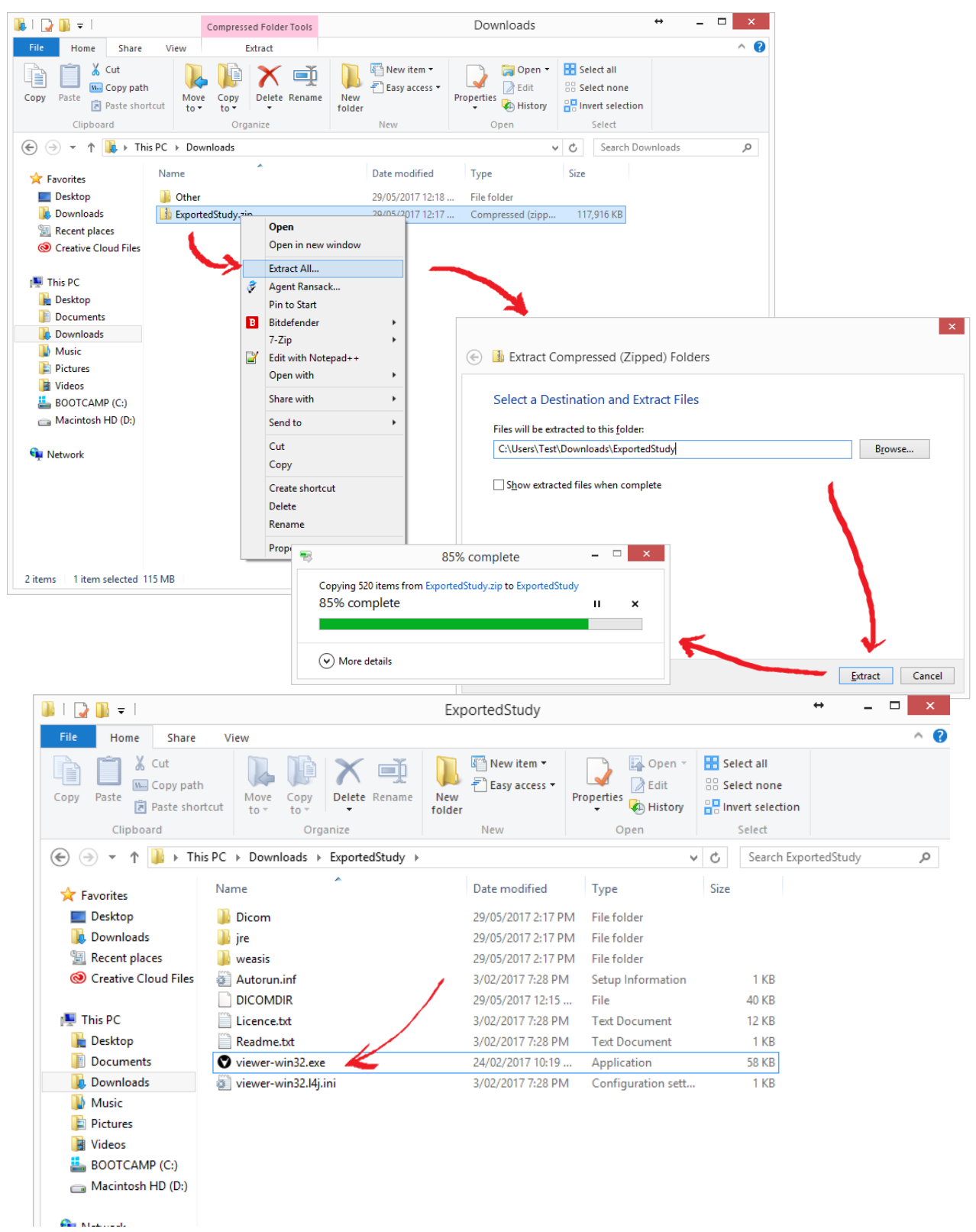

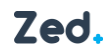

In Weasis for Windows, the user can double click on the left pane to select which series to view and use the mouse scroll wheel to scroll through images.

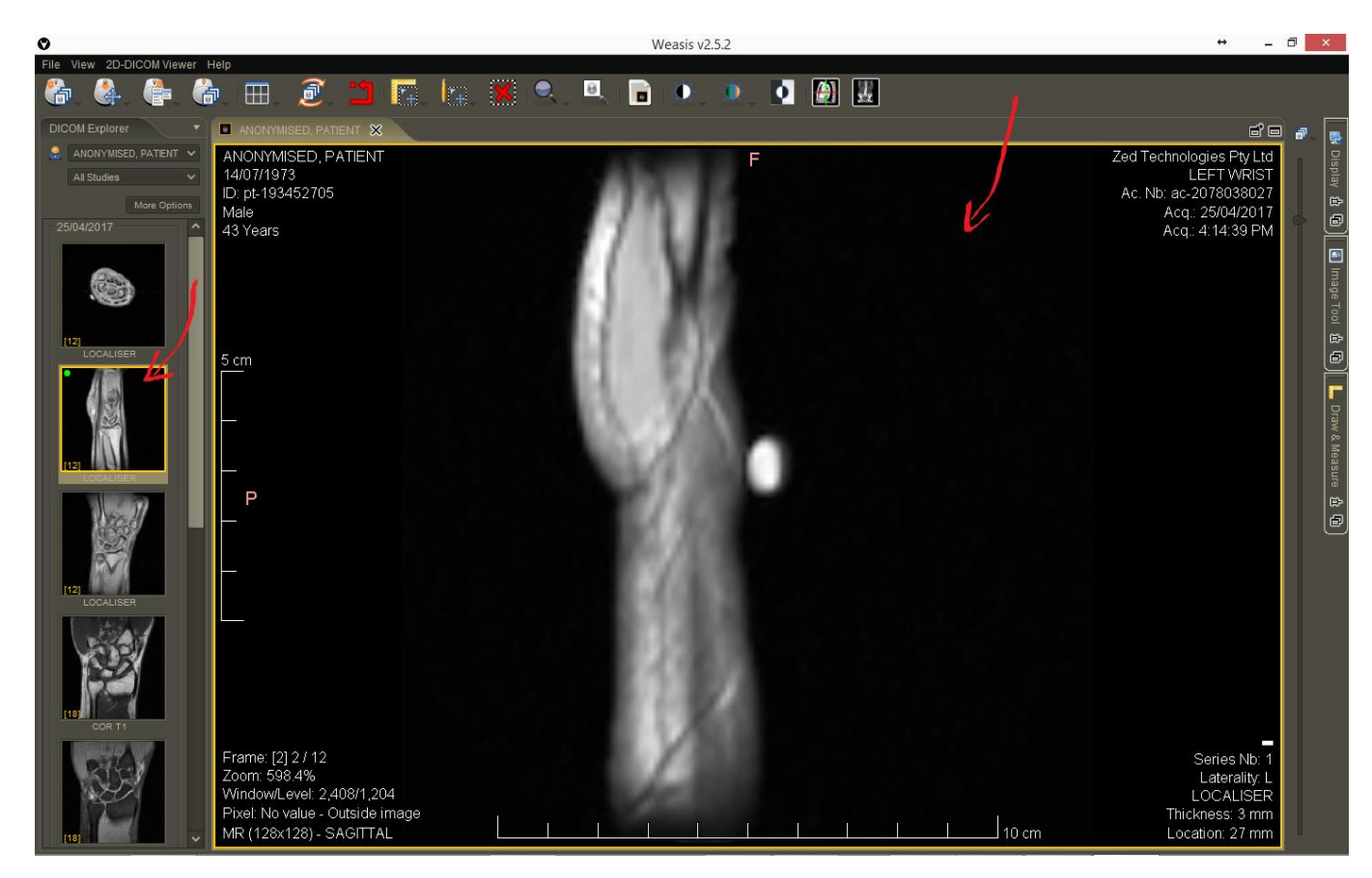